# Deloitte.

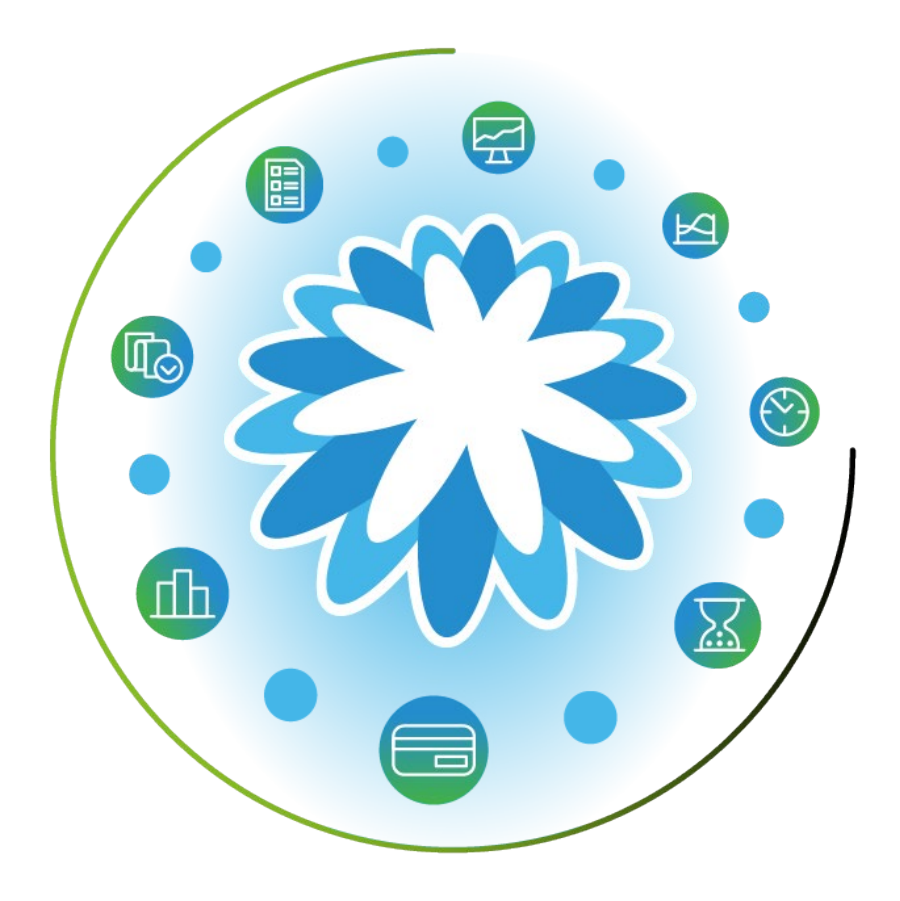

# Vendor Setup for Coupa Supplier Portal (CSP)

User Guide | March 2024

# **Important Notice**

Deloitte GPS Procurement utilizes Coupa to support its Procure-to-Pay solution as our procurement system platform. Through the Coupa Supplier Portal (CSP), vendors will have visibility into various transactions with Deloitte GPS. In addition, vendors will negotiate and execute contracts as well as manage purchase orders and invoices.

Vendors will continue utilizing the GPS Vendor Portal to maintain vendor records, submit various compliance forms, and submit invoices for which are not transacted in the Coupa Supplier Portal.

The contents of the Deloitte CSP user guides will assist in navigating various transactions with Deloitte GPS.

### Content

Registering a New CSP Account Creating a CSP Account

### **CSP** Invitation Acceptance

Linking Your Existing Account to Deloitte GPS

### Accessing CSP

Accessing CSP

### Navigating CSP

Navigating CSP Home Page

### Adding New Users

Adding New Users

### **Modify Setup Details**

Update CSP Account Record

### Resources

Quick Reference Guides Support Contacts

### Registering a New CSP Account

If your organization is not associated with a Coupa Supplier Portal (CSP) account, the representative for your organization will receive an invitation to join the CSP and create an account, or someone in your organization can register without receiving an invitation. Whoever registers first will be assigned the Admin role and will control which individuals in your organization will have access to the Coupa account and the tasks they can perform. The CSP account is solely managed by the individual(s) assigned as Admin. The GPS Vendor Portal System Management team does not have access to your CSP account.

Your CSP account is separate from your Deloitte GPS Vendor Portal record. You must continue utilizing the GPS Vendor Portal to maintain your vendor profile, submit various compliance forms, and submit invoices that are not transacted in the Coupa Supplier Portal.

### Creating a CSP Account

- Create an account
  - Scenario 1: From email invitation
    - Navigate to your email account
    - Find the Action Required... Registration Instructions email
    - Review the invitation message
    - Select Join Coupa Supplier Portal<sup>2</sup>
    - Follow steps beginning on the next page.

### Scenario 1

|                                                                                                    |                                                               |                                                          |                                               | Powered by <b>Coupa</b>                                             |
|----------------------------------------------------------------------------------------------------|---------------------------------------------------------------|----------------------------------------------------------|-----------------------------------------------|---------------------------------------------------------------------|
| Hello Vendor Name                                                                                      |                                                               |                                                          |                                               |                                                                     |
| We handle all our business spen<br>48 hours, click the button below<br>appropriate person by using the | d electronically in o<br>o register your acco<br>orward link. | rder to prevent lost docu<br>ount. If you are not the ri | ments and make sure<br>ght person at your cor | you are paid on time. Within the<br>mpany, send this request to the |
| Note: not registering in a timely r<br>reason.                                                         | anner may impact                                              | your ability to do busine                                | ss with us. Let us kno                        | w if you are unable to register for                                 |
| Join Coupa Supplier                                                                                    | Portal                                                        | Forward Invitat                                          | ion                                           |                                                                     |
|                                                                                                    |                                                               |                                                          |                                               |                                                                     |

- Scenario 2: Without an email invitation
  - Navigate to
     <u>https://supplier.coupahost.com</u>
  - Select Create an Account

**NOTE:** If you already have a CSP account, refer to Vendor Setup for Vendors with an Existing CSP Account to link to Deloitte GPS Coupa.

### Scenario 2

| Coupa supp | ierportal                       | 🔒 Secur |
|------------|---------------------------------|---------|
|            |                                 |         |
|            | Login                           |         |
|            | • Email                         |         |
|            | • Password                      |         |
|            |                                 |         |
|            | Forgot your password?           |         |
|            | Login                           |         |
|            | New to Coupa? CREATE AN ACCOUNT |         |

**IMPORTANT NOTE:** Your CSP credentials (e.g., password) are not related to your GPS Vendor Portal credentials.

Creating a CSP Account

After-selecting Join Coupa Supplier Portal, continue with the Create an Account steps.

### Creating a CSP Account (cont'd)

<sup>1</sup> Enter required business and user information:

- Business Name
- Email
- First Name
- Last Name
- Password
- Confirm Password
- 2 Accept Privacy Policy and Terms of Use
- 3 Select Create an Account

| Create an Account                         | t                             |
|-------------------------------------------|-------------------------------|
| Grow your Business on Coup                | a with a Free Account         |
| * Business Name                           | 1                             |
| Vendor Name                               |                               |
| Your lead business name (or lead pe       | rsonal name if an individual) |
| * Email                                   |                               |
|                                           |                               |
|                                           |                               |
| * First Name                              | * Last Name                   |
|                                           |                               |
| * Password                                | * Confirm Password            |
| Ø                                         | (D)                           |
| Use at least 8 characters and include a n | umber and a letter.           |
|                                           |                               |
| I accept the Privacy Policy and t         | he Terms of Use 2             |
|                                           |                               |
|                                           |                               |
| Create a                                  | n Account 3                   |
| Already have an                           | account? LOG IN               |
|                                           |                               |

### 4 You will receive an email from <u>do\_not\_reply@supplier.coupahost.com</u> with a verification code with the subject: Your Coupa Verification Code

Enter the verification code in the CSP

• Select Next

### **ﷺcoupa**

### Your Coupa Verification Code

Below is the secure verification code you requested. Enter the 6-digit code in Coupa to verify it's you.

### 299439

If you didn't request this code please contact us at <a href="mailto:supplier@coupa.com">supplier@coupa.com</a>.

| We sent a one time verificat<br>skelleherdeloittetest+Capito | ion code to<br>ol@gmail.com |          |   |
|--------------------------------------------------------------|-----------------------------|----------|---|
| 2 9                                                          | 9                           | 4 3      | 9 |
| Didn't receive the Verification Co                           | ode? Request a M            | lew Code |   |
|                                                              | Next                        |          |   |

Creating a CSP Account – Two-Factor Authentication.

### Creating a CSP Account (cont'd)

This Two-Factor Authentication is separate from Deloitte's CIAM registration and is needed for security purposes.

- Choose your Authentication method Authentication app or SMS.
  - Authenticator app
    - Download and install the desired Authenticator app.
    - Follow instructions specific to the downloaded Authenticator app to scan the barcode.
    - Once the bar code is scanned, enter the Code provided.
    - Select Confirm
  - Phone SMS Message
    - Enter "+", your Country Code and your mobile phone number (example: +15551234567)
    - Click on "I'm not a robot" and select the relevant boxes
    - Select Send Code
    - Enter the code sent to your phone and select **Next**
    - Copy the "Emergency Recovery Codes" into an offline document.
- 2 Select Next.
- 3 Save the provided Emergency Recovery Codes somewhere safe but accessible in the event you need to recover the password for the CSP account.
- 4 Select Next.

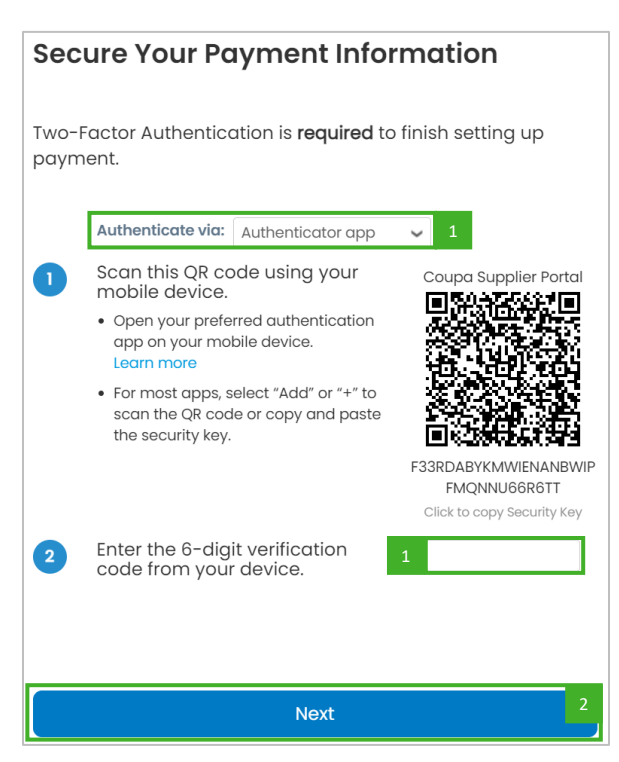

| Emergency Re                                 | ecovery Codes                                   | <u>.</u>                              |
|----------------------------------------------|-------------------------------------------------|---------------------------------------|
| Line geney k                                 |                                                 | ,                                     |
| Emergency Recovery if you lose access to     | r codes are the only w<br>your authenticating d | ay to restore access<br>evice or app. |
| You can use each rea<br>Save your recovery c | covery code only once<br>odes somewhere safe    | e.<br>e but accessible.               |
|                                              |                                                 | 3                                     |
|                                              |                                                 |                                       |
|                                              |                                                 |                                       |
| Print                                        | Download                                        | Сору                                  |
| These codes were genera                      | ted on December 06, 2023                        |                                       |
|                                              |                                                 |                                       |
|                                              |                                                 |                                       |
|                                              |                                                 |                                       |
|                                              | Next                                            | 4                                     |

Creating a CSP Account – User Contact Information

### Creating a CSP Account (cont'd)

Enter required contact information

- First Name
- Last Name
- Phone Number
- Country/Region
- Address Line 1
- City
- Postal Code
- Select Next

| eloitte. |                                    |       |            |               |    |  |
|----------|------------------------------------|-------|------------|---------------|----|--|
|          | * First Name                       |       | • Last Nan | 90            |    |  |
|          | * Phone Number                     |       |            |               |    |  |
|          | <ul> <li>Country/Region</li> </ul> |       |            |               | ×  |  |
|          | Address Line 1                     |       |            |               |    |  |
|          | Address Line 2                     |       |            |               | 00 |  |
|          | * City                             | State |            | • Postal Code |    |  |
|          |                                    |       |            |               |    |  |
|          |                                    | 1     | Next       |               |    |  |

Click this button  $\bigcirc$  to add more Address Lines (i.e., suite or apartment numbers).

### Creating a CSP Account – Business Information

OPTIONAL - This step can be completed at a later date (refer to <u>Modify Setup Details</u>). To complete later, select **Skip For Now** on any of the steps in this section, or select the "**X**" button to escape this part of the process.

You must continue utilizing the GPS Vendor Portal to maintain your Deloitte GPS vendor profile, submit various compliance forms, and submit invoices for purchase orders that are not transacted in the Coupa Supplier Portal..

### Creating a CSP Account (cont'd)

Enter required business information

- Business Website
- If no website, check I do not have a website
- Tax ID or Local ID
- If none, check I do not have a Tax ID
- Invite other colleagues in your business to access the business account, if desired. See "<u>Adding</u> <u>New Users</u>" for instructions on inviting another user.
- You can skip this screen. However, "Confirm Invoice-From Location" screen will not appear until the first invoice is submitted.
- Select Next

| DUCK      | Tall Us Aliante Vann Durch and                |  |
|-----------|-----------------------------------------------|--|
| Deloitte. | Tell US About Your Business                   |  |
|           | * Business Website                            |  |
|           | I do not have a website                       |  |
|           | <ul> <li>Tax ID (or Local ID)</li> </ul>      |  |
|           |                                               |  |
|           | Tax ID is to confirm you are a real business. |  |
|           |                                               |  |
|           | Invite user ()                                |  |
|           | Send invite                                   |  |
|           |                                               |  |
|           |                                               |  |
|           | Next                                          |  |
|           | Skip for Now                                  |  |
|           |                                               |  |
|           |                                               |  |
| -         |                                               |  |
| This icon | means that the information in that field is   |  |

### Creating a CSP Account – Invoice-From Location

OPTIONAL - This step can be completed at a later date (refer to <u>Modify Setup Details</u>). To complete later, select **Skip For Now** on any of the steps in this section, or select the "**X**" button to escape this part of the process.

You must continue utilizing the GPS Vendor Portal to maintain your Deloitte GPS vendor profile, submit various compliance forms, and submit invoices for purchase orders that are not transacted in the Coupa Supplier Portal.

### Creating a CSP Account (cont'd)

- Complete required Invoice-From Location information
- Country/Region
- Address Lines
- City
- State
- Postal Code
- Advanced Invoicing (skip this field)
- Invite other colleagues in your business to access the business account, if desired.
   Refer to <u>Adding New Users</u> for instructions on inviting another user.
- You can skip this screen. However, Confirm Pay-To Location screen will not appear until the first invoice is submitted.
- Select Next

| Back      |                                                                                                    | × |  |  |  |  |
|-----------|----------------------------------------------------------------------------------------------------|---|--|--|--|--|
|           | Confirm Invoice-From Location                                                                                           |   |  |  |  |  |
| Deloitte. | This is the main address of your registered business or the registered entity you will be involcing your customer from. |   |  |  |  |  |
|           | * Country/Region                                                                                                    |   |  |  |  |  |
|           | Address Line 1                                                                                                    |   |  |  |  |  |
|           |                                                                                                    |   |  |  |  |  |
|           | Address Line 2                                                                                                    |   |  |  |  |  |
|           | City State * Postal Code                                                                                                |   |  |  |  |  |
|           |                                                                                                    |   |  |  |  |  |
|           | Advanced Invoicing                                                                                                    |   |  |  |  |  |
|           | Recommended if you plan to use with Deloitte GPS Coupa in integration for<br>invoicing (cXML or SFTP)                   |   |  |  |  |  |
|           | Preferred Invoicing Language                                                                                            |   |  |  |  |  |
|           | ~                                                                                                    |   |  |  |  |  |
|           | Tax Country/Region Tax ID                                                                                               |   |  |  |  |  |
|           | I don't have Tax ID Number                                                                                              |   |  |  |  |  |
|           | Invite user ()                                                                                                    |   |  |  |  |  |
|           | Send Invite                                                                                                    |   |  |  |  |  |
|           |                                                                                                    |   |  |  |  |  |
|           | Next                                                                                                    |   |  |  |  |  |
|           |                                                                                                    |   |  |  |  |  |

**IMPORTANT NOTE:** Completion of the Invoice-From Location screen does not override invoicing and payment terms established in your subcontract agreement with Deloitte GPS.

### Creating a CSP Account – Pay-To Location

A Vendor's Pay-To Locations in the CSP will not impact Deloitte's payments to the vendor. Payment terms are governed by the terms of the subcontract agreement.

OPTIONAL - This step can be completed at a later date (refer to <u>Modify Setup Details</u>). To complete later, select **Skip For Now** on any of the steps in this section, or select the "**X**" button to escape this part of the process.

You must continue utilizing the GPS Vendor Portal to maintain your Deloitte GPS vendor profile, submit various compliance forms, and submit invoices for purchase orders that are not transacted in the Coupa Supplier Portal.

### Creating a CSP Account (cont'd)

Note: This screen will not appear if "Confirm Invoice-From Location" is not completed. However, you will need to complete this screen when submitting your first invoice.

If your **Pay-To Location** is different from your Invoice-From, select required Invoice-From information

- Country/Region
- Address Lines
- City
- State
- Postal Code
- Advanced Invoicing (skip this field)
- Invite other colleagues in your business to access the business account, if desired. See "<u>Adding New Users</u>" for instructions on inviting another user.
- Select Next

**IMPORTANT NOTE:** Completion of the Pay-To Location (Remit-To) screen does not override invoicing and payment terms established in your subcontract agreement with Deloitte GPS. <u>Invoice</u> <u>payments are not issued from Coupa.</u> Deloitte GPS disbursement procedure will not change.

| Confirm Pay-To Location (Remit-To)<br>The the address your customer will use to send your payment, remittance address.<br>Some as triveice-From Location<br>• country/Regio<br>• country/Regio<br>• ddress Line 1<br>• city<br>• city<br>• city<br>• country/Regio<br>• ddress Line 1<br>• city<br>• country/Regio<br>• city<br>• country/Regio<br>• country/Regio<br>• country/Regio<br>• country/R | CK       |                     |                                          |                                  |
|----------------------------------------------------------------------------------------------------|----------|---------------------|------------------------------------------|----------------------------------|
| The last developes your customer will use to send your payment, remittance address.  Same as invoice-from Location  Country/Region  Country/Region  Country/Re                                                                                                    |          | Confirm             | Pay-To Locatio                           | on (Remit-To)                    |
| Same as Invoice-From Location   • country/Region   • ddress Line 1   • city   • city                                                                                                    | eloitte. | This is the address | your customer will use to send yo        | our payment, remittance address. |
| Cuty State  Postal Code  Cuty State  Postal Code  Cuty State  Postal Code  Recommended if you plan to use with Defoitte GPS Coups in integration for  Wrocing (CML or SFTP)  Invite user  Send Invite                                                                                                    |          | Same as Invoic      | e-From Location                          |                                  |
|                                                                                                    |          | * Country/Regio     | 'n                                       |                                  |
| Advanced Involtence      Recommended if you plan to use with Deloitte GPS Coupa in Integration for      Invoiding (XML or SFIP)   Invite user                                                                                                    |          |                     |                                          | ~                                |
| * City State * Postal Code                                                                                                    |          | Address Line 1      |                                          |                                  |
| Advanced Involcing Recommended if you plan to use with Deloitte GP5 Coups in integration for Invoicing (cXML or SFIP) Invite user  Send Invite                                                                                                    |          | • City              | State                                    | * Postal Code                    |
| Advanced Involcing Recommended if you plan to use with Deloitte GPS Coups in Integration for Involcing (CXML or SFTP) Invite user  Send Invite                                                                                                    |          |                     |                                          |                                  |
| Recommended if you plan to use with Defoitte GPS Coups in integration for Invoiding (CXML or SFTP)  Invite usor  Send Invite                                                                                                    |          | Advanced Invoid     | cing                                     |                                  |
| Invite user () Send Invite                                                                                                    |          | Recommended if y    | you plan to use with Deloitte G<br>SFTP) | PS Coupa in integration for      |
| Send invite                                                                                                    |          | Invite user 🕧       |                                          |                                  |
|                                                                                                    |          |                     |                                          | Send Invite                      |
|                                                                                                    |          |                     |                                          |                                  |
|                                                                                                    |          |                     |                                          |                                  |
|                                                                                                    |          |                     | Next                                     |                                  |
| Next                                                                                                    |          |                     |                                          |                                  |

### Creating a CSP Account – Ship-From Address

OPTIONAL - This step can be completed at a later date (refer to <u>Modify Setup Details</u>). To complete later, select **Skip For Now** on any of the steps in this section, or select the "**X**" button to escape this part of the process.

You must continue utilizing the GPS Vendor Portal to maintain your Deloitte GPS vendor profile, submit various compliance forms, and submit invoices for purchase orders that are not transacted in the Coupa Supplier Portal.

### Creating a CSP Account (cont'd)

Note: This screen will not appear if "Confirm Invoice-From Location" is not completed. However, you will need to complete this screen when submitting your first invoice.

If your **Ship-From Location** is different from your Invoice-From, select required Invoice-From information

- Country/Region
- Address Lines
- City
- State
- Postal Code
- Advanced Invoicing (skip this field)
- Invite other colleagues in your business to access the business account, if desired.
   See "<u>Adding New Users</u>" for instructions on inviting another user.
- Select Next

| Back      |                                              |                                  |                              | × |  |
|-----------|----------------------------------------------|----------------------------------|------------------------------|---|--|
|           | Confirm SI                                   | hip-From Loo                     | cation                       |   |  |
| Deloitte. | This is usually your war                     | ehouse location.                 |                              |   |  |
|           | Same as Invoice-R                            | From Location                    | •]                           |   |  |
|           | Country/Region                               |                                  |                              |   |  |
|           |                                              |                                  | ~                            |   |  |
|           | <ul> <li>Address Line 1</li> </ul>           |                                  |                              |   |  |
|           | • City                                       | State                            | * Postal Code                |   |  |
|           | Advanced Invoicin                            | q                                |                              |   |  |
|           |                                              |                                  |                              |   |  |
|           | Recommended if you<br>invoicing (cXML or SFT | plan to use with Deloitte<br>TP) | GPS Coupa in integration for |   |  |
|           | Invite user 🕧                                |                                  |                              |   |  |
|           |                                              |                                  | Send Invite                  |   |  |
|           |                                              |                                  |                              |   |  |
|           |                                              |                                  |                              |   |  |
|           |                                              | Next                             |                              |   |  |

**IMPORTANT NOTE:** Completion of the Ship-From Location screen is does not override invoicing and payment terms established in your subcontract agreement with Deloitte GPS.

### Creating a CSP Account – Business Information

OPTIONAL - This step can be completed at a later date (refer to <u>Modify Setup Details</u>). To complete later, select **Skip For Now** on any of the steps in this section, or select the "**X**" button to escape this part of the process.

You must continue utilizing the GPS Vendor Portal to maintain your Deloitte GPS vendor profile, submit various compliance forms, and submit invoices for purchase orders that are not transacted in the Coupa Supplier Portal.

| Creating a CSP Account (cont'd)                                                                                                    | K Back                                                                                                    | × |
|----------------------------------------------------------------------------------------------------|----------------------------------------------------------------------------------------------------|---|
| Enter required business information                                                                                                    | Customize Your Profile                                                                                                    |   |
| Year Established                                                                                                    | Vear Established Preferred Currency Company Size                                                                                                    |   |
| Preferred Currency                                                                                                    | Business Description                                                                                                    |   |
| Company Size                                                                                                    | Share a few words about your company.                                                                                                    |   |
| Business Description                                                                                                    | DUNS Number                                                                                                    |   |
| • DUNS                                                                                                    | Dun & Bradstreet DUNS Number is a unique nine-digit identifier for businesses.                                                                                 |   |
| Areas and Regions                                                                                                    | Area of Service                                                                                                    |   |
| If "Customize Your Profile" is not<br>"skipped", you must select "Global" or<br>"Regional". If "Regional" is selected, a<br>region must be entered.                                          | Add a region         Exclusion Areas         If you serve an entire region but a few exceptions, you can exclude them here (up to 5).         Add an exception |   |
| Exclusion Areas                                                                                                    | Invite user () Send Invite                                                                                                    |   |
| <ul> <li>Invite other colleagues in your business to<br/>access the business account, if desired. See<br/>"<u>Adding New Users</u>" for instructions on<br/>inviting another user</li> </ul> | Next<br>Skip for Now                                                                                                    |   |
| <ul> <li>Select Next</li> </ul>                                                                                                    | This icon 🔒 means that the information in that field is private. It will not show on your public profile.                                                      | i |

### Creating a CSP Account – Diversity Credentials

OPTIONAL - This step can be completed at a later date (refer to <u>Modify Setup Details</u>). To complete later, select **Skip For Now** on any of the steps in this section, or select the "**X**" button to escape this part of the process.

You must continue utilizing the GPS Vendor Portal to maintain your Deloitte GPS vendor profile, submit various compliance forms, and submit invoices for purchase orders that are not transacted in the Coupa Supplier Portal.

| <ul> <li>Creating a CSP Account (cont'd)</li> <li>Enter optional diversity information <ol> <li>Select and/or add Countries and Regions</li> <li>Select Diversity Categories from the drop-down menu</li> <li>Invite other colleagues in your business to access the business account, if desired. See "Adding New Users." for instructions on inviting another user.</li> <li>Select Next</li> </ol> </li> </ul> | < Bock<br>Deloitte. | United States   Select Diversity Codegories   Select Diversity Codegories   Write user   Select Diversity Codegories                                                                | × |
|----------------------------------------------------------------------------------------------------|---------------------|----------------------------------------------------------------------------------------------------|---|
| NOTE: "Upload Diversity Certifications"<br>screen will not appear unless "Highlight<br>Diversity Credentials" screen is completed.<br>Upload copies of your diversity<br>certifications<br>Select Next                                                                                                    | ✓ Bock Deloitte.    | Upload Diversity Certificates     Ability One Program (United States)     Upload     Twite user     Send Invite     Ability One Program (United States)     Upload     Stip for New | × |

### Creating a CSP Account – Product Categories

OPTIONAL - This step can be completed at a later date (refer to <u>Modify Setup Details</u>). To complete later, select **Skip For Now** on any of the steps in this section, or select the "**X**" button to escape this part of the process.

You must continue utilizing the GPS Vendor Portal to maintain your Deloitte GPS vendor profile, submit various compliance forms, and submit invoices for purchase orders that are not transacted in the Coupa Supplier Portal.

### Creating a CSP Account (cont'd)

Enter optional diversity information

- 1 Select your Industry
- <sup>2</sup> Select Product and Service Categories

<sup>3</sup> Invite other colleagues in your business to access the business account, if desired. See "<u>Adding New Users</u>" for instructions on inviting another user.

| 4 | Select | Next |
|---|--------|------|
|---|--------|------|

| 🕻 Back    |                                                     |
|-----------|-----------------------------------------------------|
| Deleitte  | Identify Your Product Categories                    |
| Deloitte. | Buyers search Coupa to find new suppliers like you. |
|           | Industry                                            |
|           | 1 Select Industry ~                                 |
|           | Product and Service Categories                      |
|           | 2 Select Categories                                 |
|           | Select the top 10 UNSPSC categories you serve.      |
| σ         | Invite user 🕧                                       |
| 5         | 3 Send Invite                                       |
|           |                                                     |
|           |                                                     |
|           |                                                     |
|           |                                                     |
|           | 4 Next                                              |
|           | Dia (ashiri)                                        |

Creating a CSP Account – Account Options

NOTE: There is no additional cost to using CSP to transact with Deloitte GPS.

### Creating a CSP Account (cont'd)

1 Select Continue with Free

|                                                   | 🔗 Coupa Verified | Free               |
|---------------------------------------------------|------------------|--------------------|
| Searchable company profile                        | 0                | 0                  |
| Catalog management                                | 0                | ٢                  |
| Orders management                                 | 0                | •                  |
| Invoices management                               | 0                | ۲                  |
| Payments management                               | 0                | ۲                  |
| Payment readiness via bank account verification   | 0                | $\odot$            |
| Prominent Verified badge on your company  profile | •                | 0                  |
| Top of search on buyers' search results ()        | •                | 0                  |
|                                                   | 1                | Continue with Free |
|                                                   |                  | free forever       |

Creating a CSP Account – Home Page

The registration process is complete.

### Creating a CSP Account (cont'd)

1 Select Home

You're done! Selecting Home will bring you to your CSP Home Page

To change the language, click on **English (US)** and scroll down to select another language.

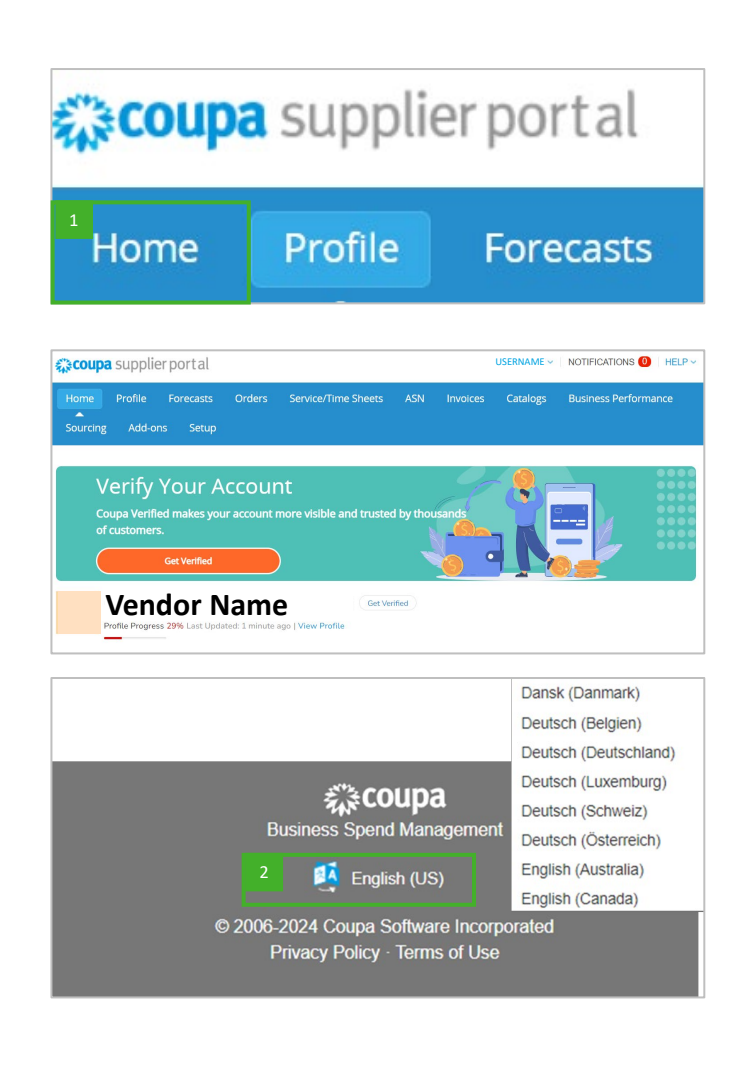

# Vendor Setup for Vendors with an Existing CSP Account Linking your existing CSP account to Deloitte GPS – Invitation Acceptance

If you have an **existing CSP account**, you can set up your relationship with the Deloitte GPS Coupa environment via an email invitation from Deloitte GPS.

### Link to Deloitte GPS

- 1 Navigate to your email account
- Find the "You are Connected to Your Customer on Coupa" email
- Review the invitation message
- <sup>2</sup> Select Log In
- Log in to your CSP account
- You will receive a Deloitte GPS connection Pop-Up
- Review message
- 3 Select Continue

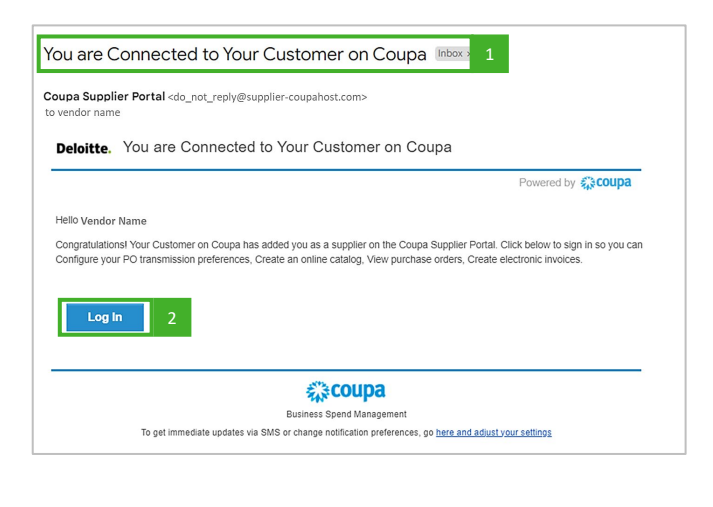

| \$<br>coupa                                                                                                    |
|----------------------------------------------------------------------------------------------------|
| Deloitte GPS Coupa is using Coupa to transact electronically and communicate with you. We'll walk<br>you through a quick and easy setup of your account with Deloitte GPS Coupa so you're ready to do<br>business together. |
| Continue 3                                                                                                    |

# Vendor Setup for Vendors with an Existing CSP Account

Linking your existing account to Deloitte GPS – Invitation Acceptance

### Link to Deloitte GPS (cont'd)

You are now in your Coupa Account

<sup>1</sup> Depending on your current CPS account setup, you may receive a couple of different pop ups after You may receive pop ups.

- Complete the Legal Entity Setup - If you receive this screen, hover over Start. You will be requested to provide a "Legal Entity" and "Remit-To". Select Setup and on the left menu, select Legal Entity Setup. Select the Actions drop down

.- If you receive the below screens, refer to <u>Creating a CSP Account – Invoice-From</u> <u>Location</u>

Confirm Invoice-From Location Confirm Pay-To Location (Remit-To) Confirm Ship-From Location

• You can either complete the fields, select Skip for Now or select Next or Finish.

<sup>2</sup> Select **Home** will bring you to your CSP Home Page

<sup>3</sup> To change the language, click on **English (US)** and scroll down to select another language.

To view/submit **Invoices** or view **Purchases Orders**, select the desired option from the Header. In the **Select Customer** field, select **Deloitte GPS Coupa**.

| coupa       | a supplie   | erportal  |        |                     |        |          |          | USERNAME 🗸           | NOTIFICATION | S 🕕   HELP 🗸 |
|-------------|-------------|-----------|--------|---------------------|--------|----------|----------|----------------------|--------------|--------------|
| Home        | Profile     | Forecasts | Orders | Service/Time Sheets | ASN    | Invoices | Catalogs | Business Performance | Sourcing     | Add-ons      |
| Setup       |             |           |        |                     |        |          |          |                      |              |              |
| Admin       | Customer Se | tup       |        |                     |        |          |          |                      |              |              |
| Custo       | mor S       | etun      |        |                     |        |          |          |                      |              |              |
| Justo       | inci 5      | ctup      |        |                     |        |          |          |                      |              |              |
| Deloitte Gi | PS Coupa    |           | You ar | e a few steps aw    | ay fro | m doing  | business | with Deloitte GPS    | Coupa        |              |
| Request C   | onnection   | 0         |        | 1                   |        | Chart    |          |                      |              |              |
|             |             |           |        |                     | _      | Start    |          |                      |              |              |
|             |             |           |        |                     | De     | loitte   | 2.       |                      |              |              |
|             |             |           |        |                     |        |          |          |                      |              |              |
|             |             |           |        |                     |        |          |          |                      |              |              |
|             |             |           |        |                     |        |          |          |                      |              |              |
|             |             |           |        |                     |        |          |          |                      |              |              |

# <complex-block>

 Forecasts
 Orders
 4
 rvice/Time Sheets
 ASN
 Invoices
 4
 :atalogs

| Home    | Profile | Forecasts    | Orders | rvice/Time Sheets  | ASN | Invoices | latalogs |
|---------|---------|--------------|--------|--------------------|-----|----------|----------|
| <b></b> |         |              |        |                    |     |          |          |
| Setup   |         |              |        |                    |     |          |          |
|         |         |              |        |                    |     |          |          |
|         |         | Select Custo | omer 2 | Deloitte GPS Coupa | 1   |          | Ŧ        |
|         |         | Select Custo | omer 2 | Deloitte GPS Coupa | 1   |          |          |

User Access – Vendor Access to CSP

### Accessing the Coupa Supplier Portal

- Go to <u>https://supplier.coupahost.com/sessions/new</u> and enter your CSP User Credentials
- Click Login.
- Your screen is now on your **CSP Home pPage**.

|                           | Login                           |                |            |                     |
|---------------------------|---------------------------------|----------------|------------|---------------------|
|                           | • Email                         |                |            |                     |
|                           | Password                        |                |            |                     |
|                           |                                 |                |            |                     |
|                           | Forgot your po                  | assword?       |            |                     |
|                           | Login                           |                |            |                     |
|                           | New to Coupa? CREA              | TE AN ACCOUNT  |            |                     |
| Home Profile Forecasts    | Orders Service/Time Sheets      | ASN Invoices   | Catalogs B | usiness Performance |
| Sourcing Add-ons Setup    |                                 |                |            |                     |
|                           |                                 |                |            |                     |
| Verify Your Aq            | count                           |                | - 🍳 💳      |                     |
| Coupa Verified makes your | account more visible and truste | d by thousands |            |                     |
|                           |                                 |                | ר 🖍 –      |                     |
|                           |                                 |                |            |                     |
| Get Verified              |                                 |                | -          |                     |
| Get Verified              |                                 |                |            |                     |

CSP Home Page

Access your Deloitte CSP record through the Home Page.

### Navigating CSP Home Page

Navigate CSP by selecting buttons in the navigation bar

**Set notification preferences** by clicking on your name, then notification preferences

2 Easily access notifications from the **Notification alerts** 

<sup>3</sup> Use the **Help option** to reach out to Coupa for Coupa specific questions (i.e., updating the profile, adding users, etc.).

NOTE: Questions regarding agreements and invoices are submitted via GPS Vendor Portal **Contact Us** feature.

4 Review **Recent Activity** for recent transactions

<sup>5</sup> Navigate to Deloitte GPS Coupa by selecting Orders or Invoices and then select Deloitte GPS

View **Announcements** from Coupa and your connected Coupa customers. If your CSP account is linked to Deloitte GPS Coupa, announcements from Deloitte GPS will also appear under Announcements.

7 Select your **preferred language** at the bottom of any page (from dropdown).

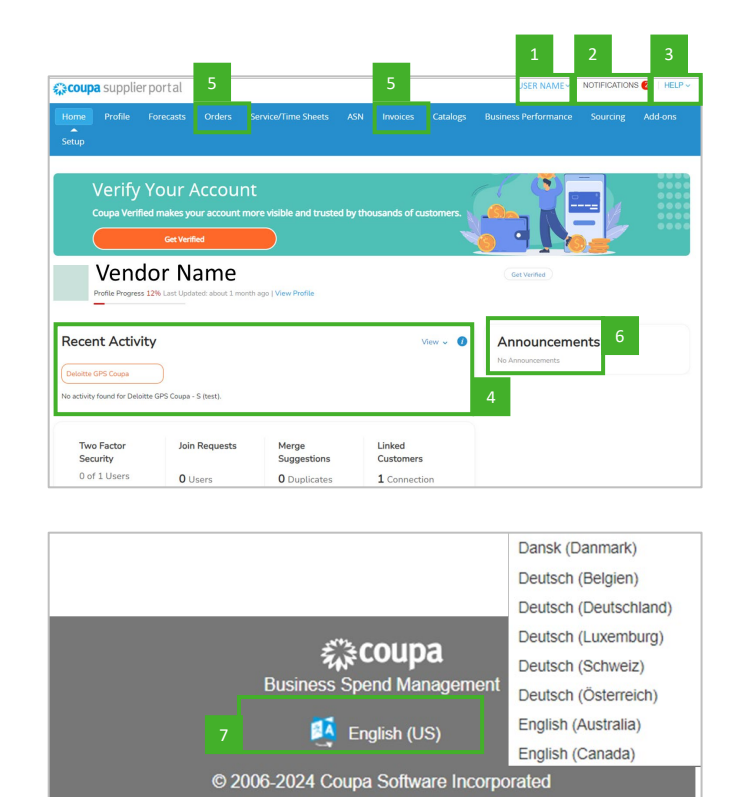

### Adding New Users

Only Admin Roles can add new users to their organization's CSP account.

### Add users to your organization CPS Account

- 1 Click on Setup
- 2 Click on Invite User to add a new User
- <sup>3</sup> Enter the user's name and email address

<sup>4</sup> Select the features and customers the user is allowed to access

- **Permissions:** What the user is allowed to do and see
- **Customers:** What customers' transactions a user is allowed to see and act on
- 5 Click on Send Invitation

To modify the access level for an existing user, under Actions click on **Edit** next to the user's email address

| Home<br>Add-ons | Profile<br>Setup | Orders<br>1 | Service/Time Shee | ts ASN | Invoices    | Catalogs | Business Performand | e Sou  | urcing |
|-----------------|------------------|-------------|-------------------|--------|-------------|----------|---------------------|--------|--------|
| Invite Us       | er 2             |             |                   |        |             | View All | ~                   | Search | )      |
|                 |                  |             |                   | Status | Permissions |          | Customer Access     |        | Action |
| User Nam        | e Ema            | il          |                   |        |             |          |                     |        |        |

| Invite User                                                                                                    |                                                                                                    |  |  |  |  |
|----------------------------------------------------------------------------------------------------|----------------------------------------------------------------------------------------------------|--|--|--|--|
| First Name Last Name Kemail                                                                                                    | 3                                                                                                    |  |  |  |  |
| Permissions 🕖                                                                                                    | Customers 4                                                                                                    |  |  |  |  |
| <ul> <li>All</li> <li>Admin</li> <li>Orders <ul> <li>Restricted Access to Orders</li> <li>All</li> </ul> </li> <li>Invoices</li> <li>Catalogs</li> <li>Profiles</li> <li>ASNs</li> <li>Service/Time Sheets</li> <li>Restricted Access to Service/Time Sheets</li> <li>All</li> <li>Payments</li> <li>Order Changes</li> <li>Early Payments</li> <li>Sourcing</li> <li>Order Line Confirmation</li> <li>Forecast Planner</li> </ul> | <ul> <li>All</li> <li>Deloitte GPS Coupa</li> <li>Other customers linked to your<br/>CSP account will appear in this list</li> </ul> |  |  |  |  |
|                                                                                                    | Cancel Send Invitation 5                                                                                                    |  |  |  |  |

### Modify Setup Details

CSP record details provided at registration can be modified at any time. For more information on editing your CSP record, please contact Coupa Help via the Chat at the lower right of the screen or select an option from the Help drop down in the upper right corner. <u>Deloitte GPS does not utilize information on your CSP record to generate contracts or Purchase Orders. Your CPS is solely used to link your CSP record to Deloitte GPS Coupa.</u>

REMINDER: CSP record details such as "Invoice From", "Pay-To Location" and "Invoice From Location" do not impact Deloitte's invoice disbursement procedures. Please refer to your Deloitte subcontract agreement regarding payment terms and process. To update payment terms, please contact your Deloitte Procurement Professional.

### Update CSP Account Record

Only Admin Users can modify the CSP record. To modify your CSP record, navigate to the CSP Home Page and select an option from the menu --

### **Edit Profile**

- 1 Click on Profile
- Select Edit Profile

### Update Legal Entity and "Remit To" Information

- 2 Click on **Setup**
- On the left menu, select Legal Entity Setup
- Select the Actions drop down

### "Invoice-From Location", "Pay-To Location (Remit To)" and "Ship-From Location"

If these selections were "skipped" during registration, you receive a pop up to complete those screens when submitting your first invoice.

# Obtaining Guidance to complete or update your CSP record

<sup>3</sup> Select **Chat** at the lower right of the screen, or

Select an option from the **Help** drop down in the upper right corner

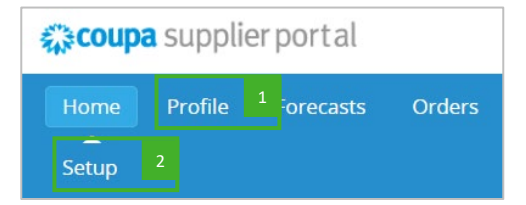

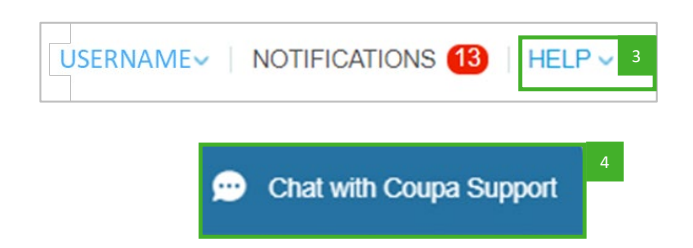

# Resources

### Quick Reference Guides and Support Information

Below are reference material to assist you in navigating various transactions with Deloitte GPS and obtaining support.

### **Quick Reference Guides**

- Vendor Setup for Coupa Supplier Portal (CSP)
- Sourcing Instructions for Vendors
- <u>Contract Authoring</u>
- Purchase Orders
- <u>CSP Invoicing</u>

NOTE: The Quick Reference Guides are also available in two locations:

- GPS Vendor Connect Coupa Supplier Portal page; select Coupa Supplier Portal
- Your GPS Vendor Portal dashboard under the Coupa User Guides Links tile

## Support Contacts

| Торіс                              | Who to Contact                                                                                      |
|------------------------------------|----------------------------------------------------------------------------------------------------|
| Coupa Supplier Portal Registration | Access Coupa Chat in the lower right of the screen                                                  |
|                                    | Utilize Help feature in the upper right of the screen                                               |
|                                    | Contact Coupa Support at <a href="mailto:supplier@coupa.com">supplier@coupa.com</a>                 |
| MFA Questions – Coupa only         | Contact Coupa Support at <a href="mailto:supplier@coupa.com">supplier@coupa.com</a>                 |
| Invoice and Payment Status         | Contact Deloitte GPS Accounts Payable at                                                            |
|                                    | invoices@deloitte-gps.coupahost.com                                                                 |
| Purchase Orders Status             | Contact your Deloitte Procurement Representative                                                    |
|                                    | Contact GPS Vendor Portal System Management team                                                    |
|                                    | at <u>usgpsvendorportalsystemmgt@deloitte.com</u>                                                   |
| Contracting and DocuSign           | Contact your Deloitte Procurement Representative                                                    |
| Other Coupa questions related to   | Contact your Deloitte Procurement Representative                                                    |
| transactions with Deloitte         | Contact GPS Vendor Portal System Management team     at usgpsyond or portal by stammat@doloitto.com |
|                                    | at <u>usgpsvendorportaisystemingt@delotte.com</u>                                                   |
| Other questions related to Coupa   | Access Coupa Chat in the lower right of the screen                                                  |
| functionality                      | Utilize Help feature in the upper right of the screen                                               |
|                                    | <ul> <li>Contact Coupa Support at <u>supplier@coupa.com</u></li> </ul>                              |

# GPS Coupa Deloitte.

### About Deloitte

Deloitte refers to one or more of Deloitte Touche Tohmatsu Limited (DTTL), its global network of member firms, and their related entities (collectively, the "Deloitte organization"). DTTL (also referred to as "Deloitte Global") and each of its member firms and related entities are legally separate and independent entities, which cannot obligate or bind each other in respect of third parties. DTTL and each DTTL member firm and related entity is liable only for its own acts and omissions, and not those of each other. DTTL does not provide services to clients. Please see www.deloitte.com/about to learn more.

Deloitte provides industry-leading audit and assurance, tax and legal, consulting, financial advisory, and risk advisory services to nearly 90% of the Fortune Global 500<sup>®</sup> and thousands of private companies. Our people deliver measurable and lasting results that help reinforce public trust in capital markets, enable clients to transform and thrive, and lead the way toward a stronger economy, a more equitable society, and a sustainable world. Building on its 175-plus year history, Deloitte spans more than 150 countries and territories. Learn how Deloitte's more than 450,000 people worldwide make an impact that matters at www.deloitte.com.

This communication contains general information only, and none of Deloitte Touche Tohmatsu Limited ("DTTL"), its global network of member firms or their related entities (collectively, the "Deloitte organization") is, by means of this communication, rendering professional advice or services. Before making any decision or taking any action that may affect your finances or your business, you should consult a qualified professional adviser. No representations, warranties or undertakings (express or implied) are given as to the accuracy or completeness of the information in this communication, and none of DTTL, its member firms, related entities, employees or agents shall be liable or responsible for any loss or damage whatsoever arising directly or indirectly in connection with any person relying on this communication. DTTL and each of its member firms, and their related entities, are legally separate and independent entities.

Copyright © 2024 Deloitte Development LLC. All rights reserved.